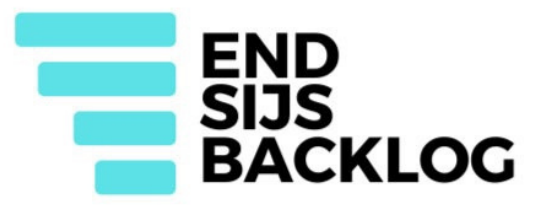

## SUCY XOERO OT WOR LAIDERS FOR SPECIAL (CLC) CUTATE STATUS (SUCATE STATUS) IN THE USCEN CLOCUENTRY IN THE USCEN CLOCUENTRY

DEFERRED ACTION POLICY HAS STARTED BEING IMPLEMENTED ON MAY 6TH AND HERE IS A GUIDE AND A VIDEO ON TO CHECK THE STATUS OF YOUR CASE ONLINE.

1st step: Visit this website <a href="https://www.uscis.gov">https://www.uscis.gov</a>

**2nd step: Click where it says "tools" at the top right-hand corner.** 

## **3rd step: Scroll down to where it says "Case status online" then click on it.**

4th step: Here you will see a blank asking to enter your receipt number. Your receipt number should start with the letters MSC on your SIJS petition approval or I-360 form.

IF YOU ARE HAVING ANY DIFFICULTIES NAVIGATING THE WEBSITE PLEASE CONTACT MARODRIGUEZ@DOOR.ORG OR GEO@SIJSBACKLOG.COM

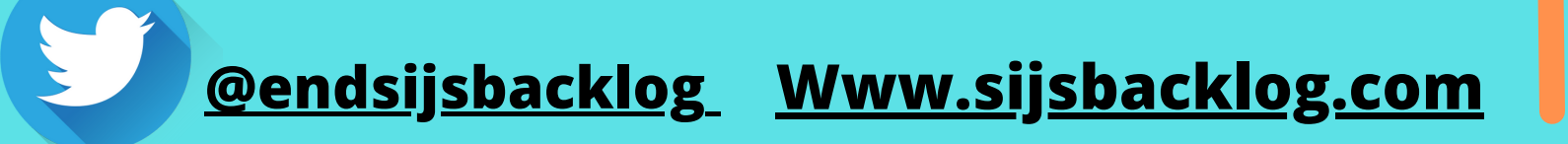

Click <u>HERE</u> or scan this QR code to direct you to a video tutorial on how to check your case status

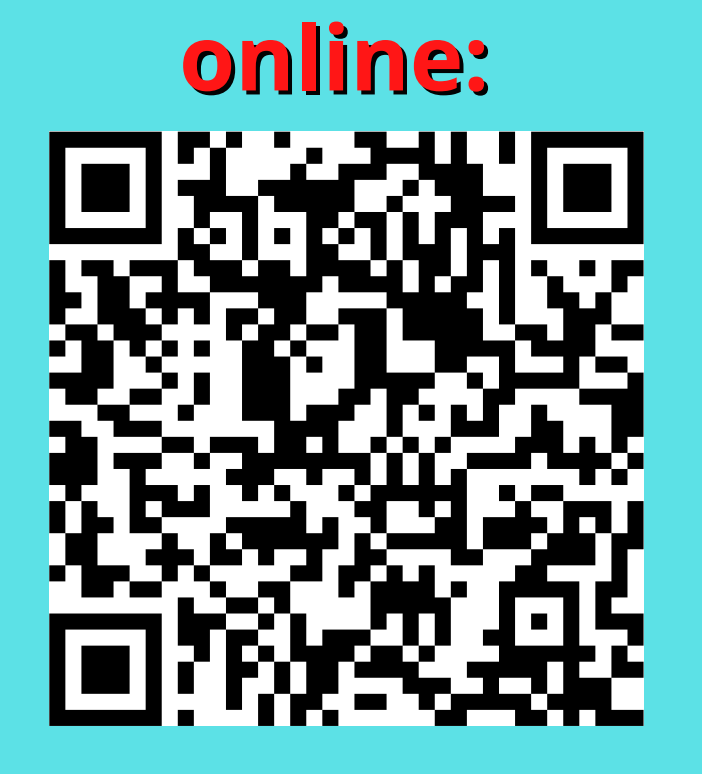